#### NanoCoreHunter: NanoCore C&C サーバの追跡と 180日間の RAT オペレータの行動監視

国立研究開発法人 情報通信研究機構 サイバーセキュリティ研究所 サイバーセキュリティ研究室

松本 隆志

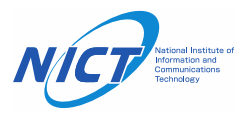

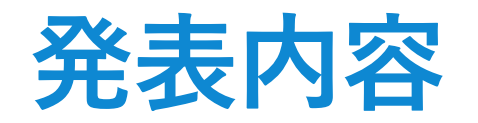

- ・NanoCore C2 サーバの検知手法
  - ・新たに発見した NanoCore C2 サーバの検知手法について紹介する
- NanoCore C2 サーバの長期観測
  - ・C2サーバの IP アドレスはアメリカとヨーロッパに偏っている
  - ・観測から得られた C2 情報を各国の CERT に提供している
- ・NanoCore オペレータの誘引実験
  - 多くのオペレータは、メールアカウントやパスワードを窃取する
  - ・一部, NanoCore 以外の複数の RAT に感染させるケースを確認した

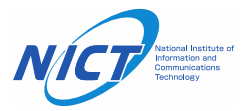

# NanoCore RAT について

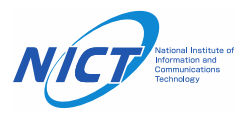

#### NanoCore の概要

- •2013年に初めて登場した Remote Access Trojan (RAT) である
- •2021年現在も利用されている
  - ANY.RUN や MalwareBazaar の統計でも常にトップ10に入っている
  - ・我々の組織にも定期的に NanoCore が添付された SPAM メールが届いている

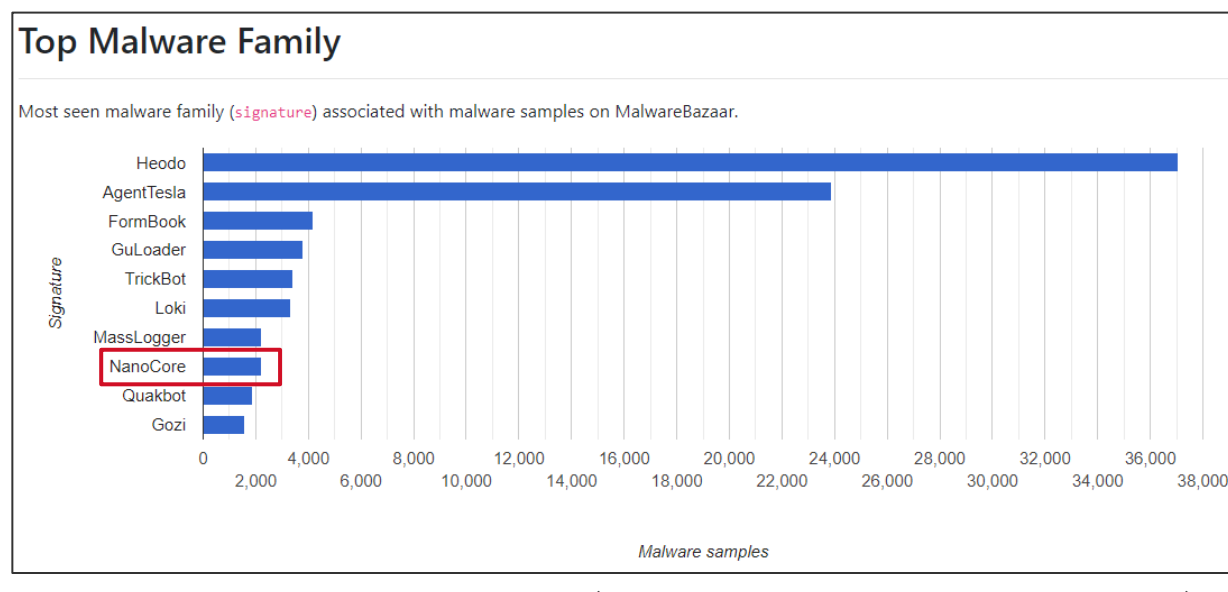

Top 10 Malware Family (MalwareBazaar by abuse.ch)

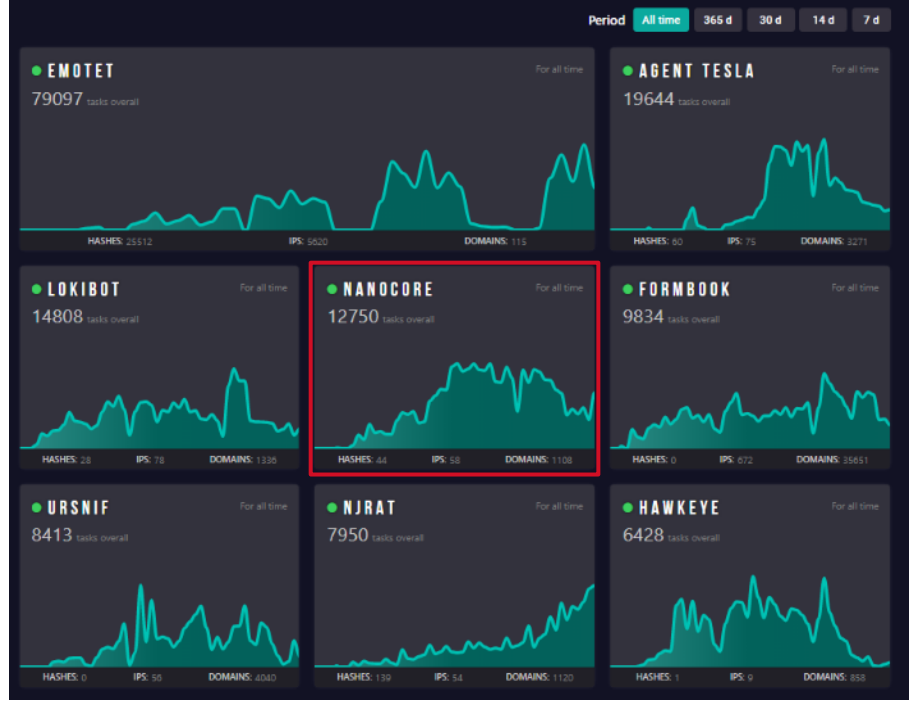

Malware Trends Tracker (ANY.RUN)

#### NanoCore の概要

- NanoCore の機能
  - 画面共有
  - ・データの窃取(ファイル,パスワードなど)
  - ・キーロガー
  - マイクや Webカメラへのアクセス など

- NanoCore v1.2.2.0
  - v1.2.2.0 が最新バージョンであり、
     このバージョンが広く利用されている

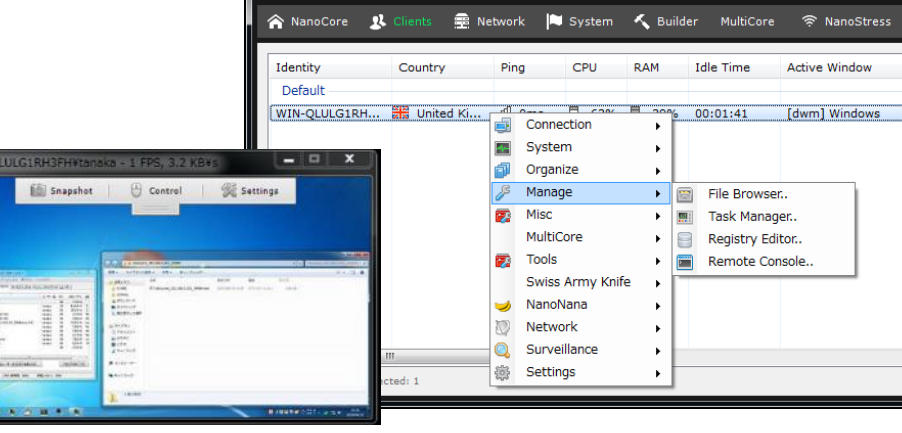

リークされた NanoCore v1.2.2.0

- ・ダークウェブ等にリークされており、簡単に入手可能
- ・実際に入手して解析を行ったところ、設定に不備があることが判明した

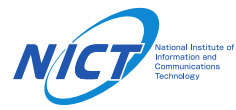

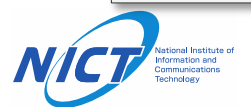

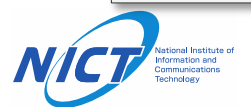

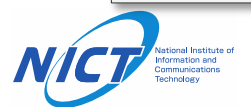

# NanoCore C2 サーバの追跡

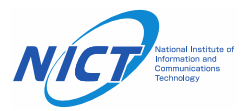

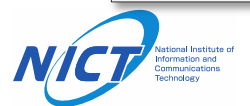

#### NanoCore C2 サーバ検知用の NSE スクリプト

- ・作成した NSE スクリプト
  - NanoCore C2 サーバのスキャン手順
    - 1. NanoCore クライアントの初回通信を模倣したペイロードを送信する
    - 2. 返ってきたデータをDESで復号する
    - 3. 同じキーで復号できた場合に NanoCore C2 サーバと判定する
  - ・送信するペイロードの内容(以下のデータをNanoCoreと同じ手順で暗号化する)
    - GUID (PCの識別に使用される,毎回ランダムな値にする必要がある)
    - Identity (ホスト名¥ユーザ名)
    - NanoCore グループ名(デフォルト値: Default)
    - NanoCore バージョン(デフォルト値: 1.2.2.0)

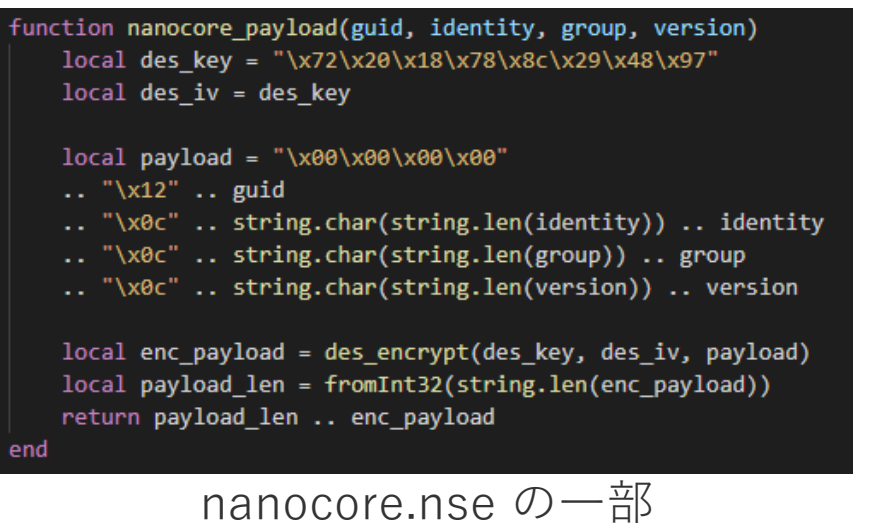

11

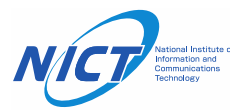

#### 【一部非公開】

#### NanoCore C2 サーバの長期観測結果(1/5)

- 観測期間
  - 2020/05/14 ~ 2020/11/10

- 検知した NanoCore C2 サーバ数
  - ・ユニークなIPアドレス数: 2,075
  - ・ポート別: 3,671
- 使用されたポート番号
  - **54984/tcp**: NanoCoreのデフォルトポート
  - •1085/tcp: リークされた NanoCore v1.2.2.0 が開けているポート
  - 1604/tcp: DarkComet RAT のデフォルトポートと同様 DarkComet RAT を使用していたオペレータが NanoCoreに移行した可能性がある?

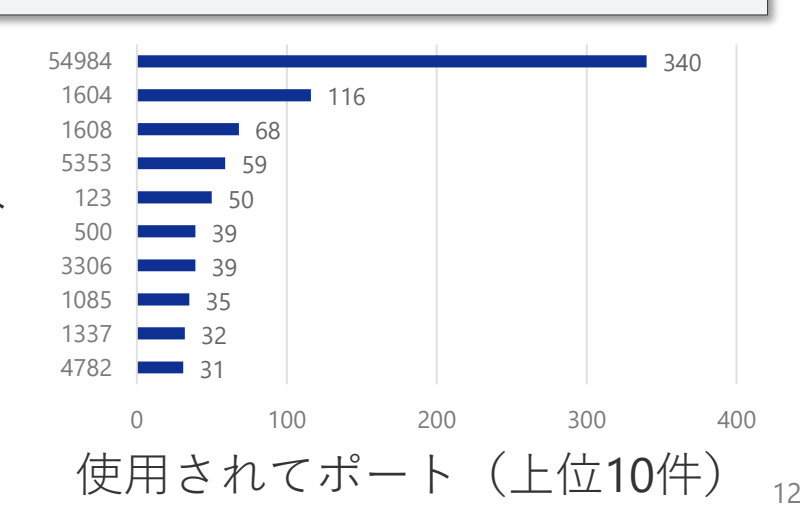

非公開

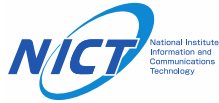

#### NanoCore C2 サーバの長期観測結果(2/5)

- 国別
  - •85カ国に NanoCore C2 サーバがホスティングされていた
  - 特にアメリカとヨーロッパに偏っている
    - オペレータが活動している国?
    - ・オペレータに人気のある VPN やホスティングサービスがある?
    - これらの国が標的となっている?

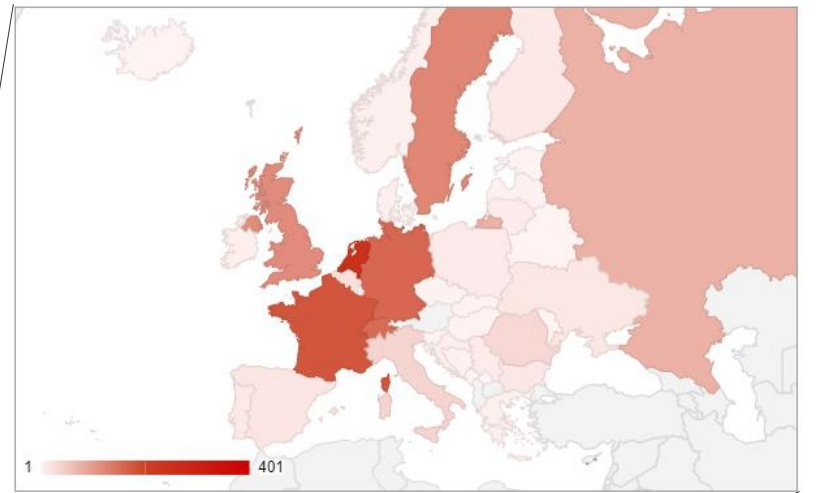

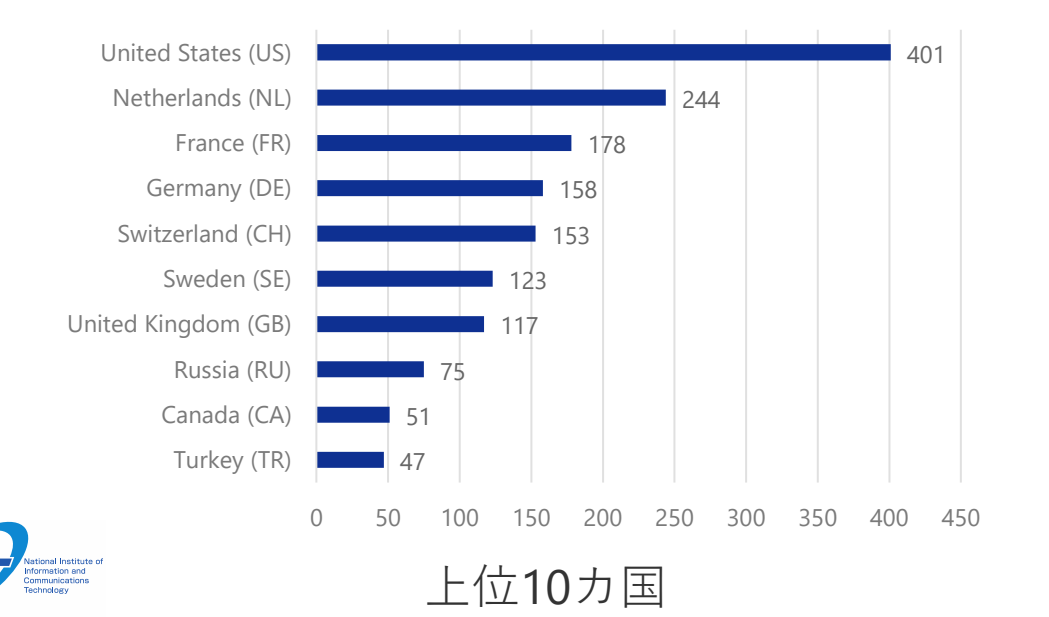

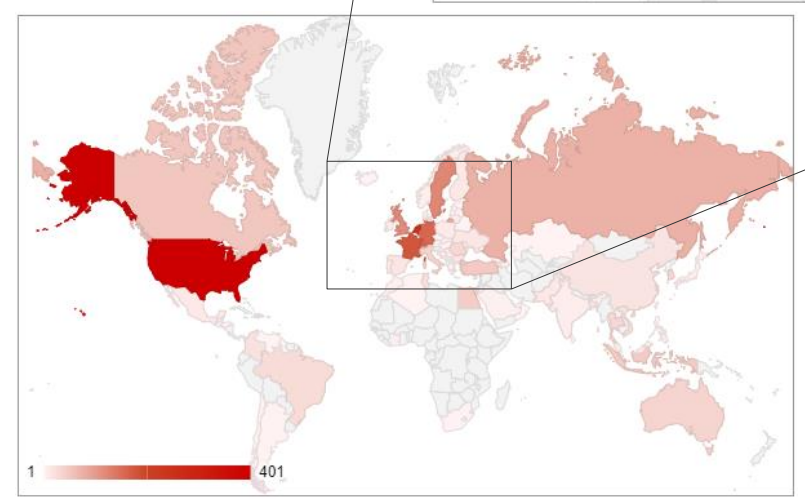

C2 サーバがホスティングされている国

#### NanoCore C2 サーバの長期観測結果(3/5)

- 時刻別
  - •9:00~18:00 (UTC) に稼働しているサーバが多い
    - 主要な RAT オペレータの活動時間?
      - この時間帯が日中である国が狙われている可能性が高い
    - ナイジェリアの脅威グループ(SilverTerrier)が関与している?
      - https://attack.mitre.org/groups/G0083/
      - https://unit42.paloaltonetworks.com/silverterrier-2019-update/

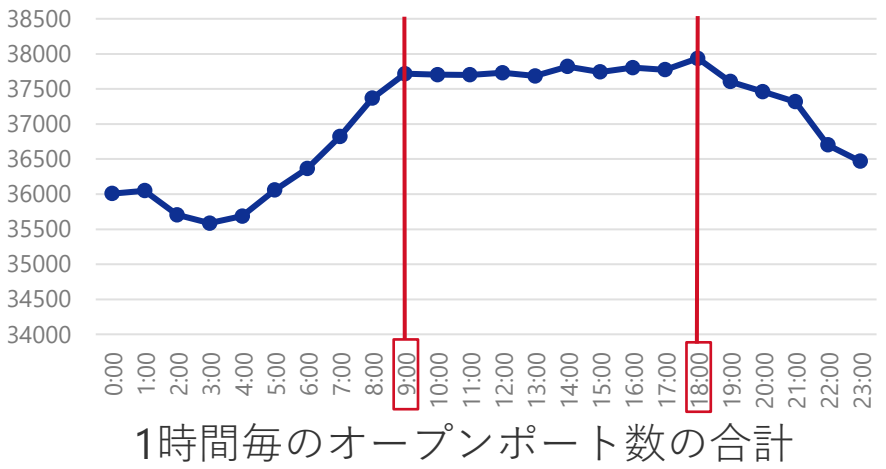

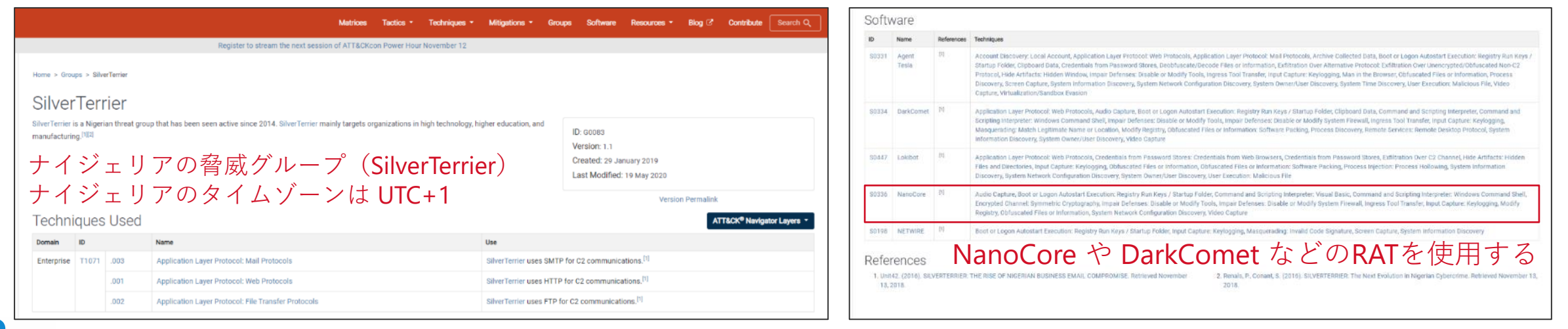

#### SilverTerrier, Group G0083 | MITRE ATT&CK

### NanoCore C2 サーバの長期観測結果(4/5)

- VirusTotal に登録されていた C2 の IP アドレス
  - 未登録の IP アドレス数: 480
  - •登録済みの IP アドレス数: 1,812
  - IP アドレスに紐づくマルウェア
    - NanoCore 以外の RAT も使用されている
    - 複数の RAT を併用して使用している可能性がある
- CERT 連携
  - ・毎月 JPCERT/CC に C2情報を提供している
  - JPCERT/CC 経由で各国の CERT に C2情報を提供している
    - United States
    - Netherlands
    - **•** Switzerland
    - France
      Germany

Sweden
United Kingdom
Russia
Turkey
Indonesia

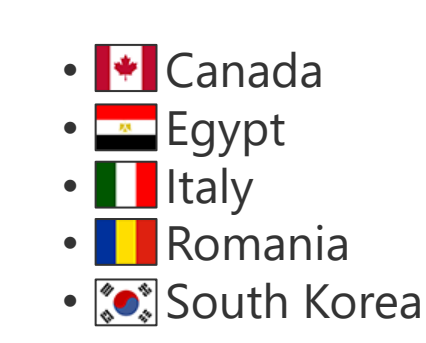

RemcosRAT

AsvncRAT

GuLoader Modil oader

Adwind

BitRAT

XpertRAT 16 RevengeRAT 12 RaccoonStealer 11

AgentTesla | 10

0

OuasarRAT

26

23

18

NetWire AveMariaRAT

Thailand
Colombia

600

IPアドレスに紐づくマルウェア (VirusTotal と MalwareBazaar)

800

1000

1200

358

400

205

200

1074

### NanoCore C2 サーバの長期観測結果(5/5)

- CERT 連携の障害
  - non-logging VPN の利用
    - 約20%は, The PRIVACYFIRST Project に関連していた
    - オーナーに連絡したが役に立たなかったと報告を受けた (GovCERT.ch より)
- MISP を使った情報提供
  - 検知した NanoCore C2 サーバの IP アドレスとポートを 毎日追加していく予定
  - CIRCL MISP Community 内で共有する

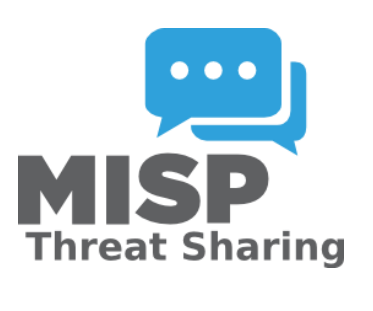

|          | The PRIVACYFIRST Project                                                                                                    |              |
|----------|----------------------------------------------------------------------------------------------------|--------------|
| out us   |                                                                                                    | Report Abuse |
|          | Learn more about us.                                                                                                    |              |
|          | We focus on privacy and support the freedom of speech by operating VPN services<br>and supporting the TOR project.                                                                                                    |              |
|          | By operating multiple VPN services which store no logs about user activity, operating multiple strong TOR<br>exit nodes and defending the right to freedom of expression on the internet we believe being able to<br>make a difference in the 21st century.                                                                                         |              |
|          | Many VPN services pride themselves on not storing any log files, history although has shown the opposite,<br>for example that VPN providers cooperated with law enforcement agencies openly. These actions<br>inevitably ham the privacy of individuals severely, which we believe to be a very fundamental right for<br>every human on the planet. |              |
|          | While we understand that operating such service is prone to abuse by miscreants, we do our best to limit<br>our services to the people who need it: journalists, politicians, gamers or any other person which simply<br>prefers staying anonymous.                                                                                                 |              |
|          | If you have stumbled across this page as a result of seeing malicious traffic from our network, please be<br>advised that there is little we can do as we are not able to passively identify specific users. We do our best<br>to keep our network clean though and if you believe your evidence assists us in doing so, reach out to us.           |              |
|          | © 2010-2020 The PRIVACYFIRST Project.                                                                                                    |              |
| The PRIV | ACYFIRST Project (privacyfirs                                                                                                    | t.sh)        |

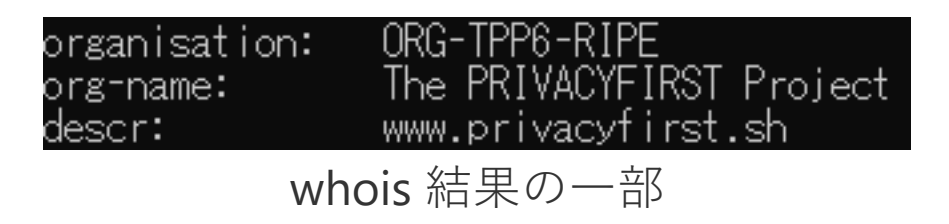

# NanoCore オペレータの誘引実験

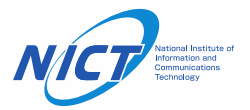

#### **NanoCore** の利用目的を探る

- NanoCore の利用目的は何なのか
  - → 解析環境に RAT オペレータを誘引し、行動を観測することでその目的を明らかにする
- RAT オペレータの誘引実験
  - ・検知した IP アドレスとポート番号を用いて, NanoCore C2 サーバに接続する
  - RAT オペレータの行動をリアルタイムで監視する

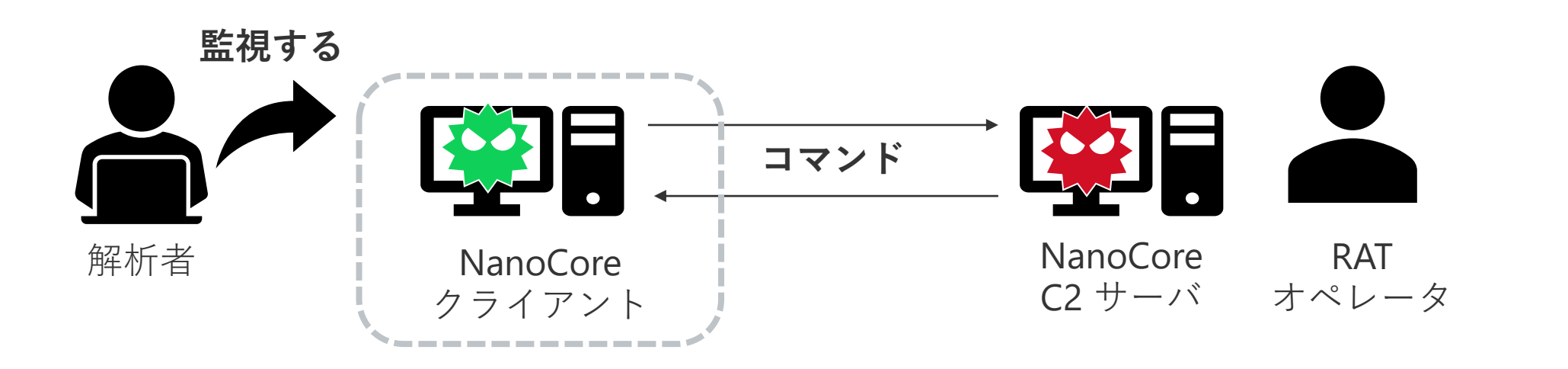

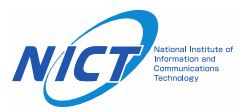

# 誘引実験を行う上で考慮すべきこと

- ・C2 サーバが稼働していたとしても、
   そこにオペレータがいるとは限らない
- ・C2 サーバ接続用のクライアントを 用意する必要がある
- ・オペレータが興味を引くような環境を
   用意する
- ・他組織への攻撃の踏み台になっては ならない

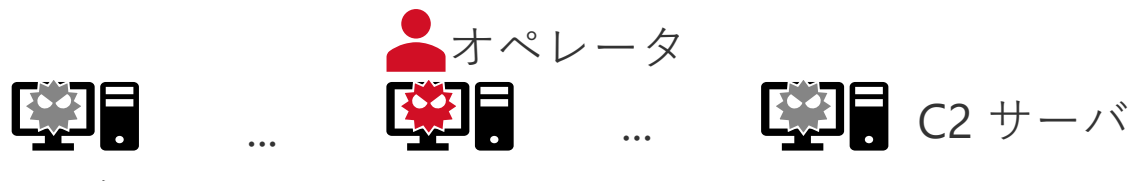

毎日 200 以上のサーバがオンラインになっている

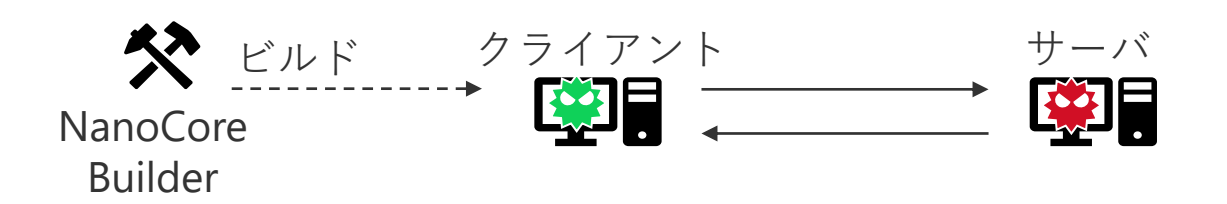

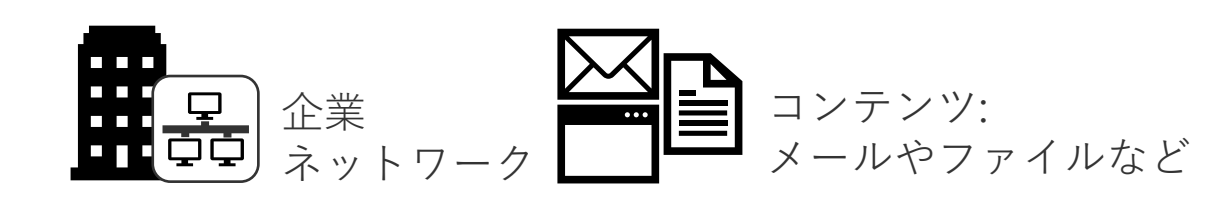

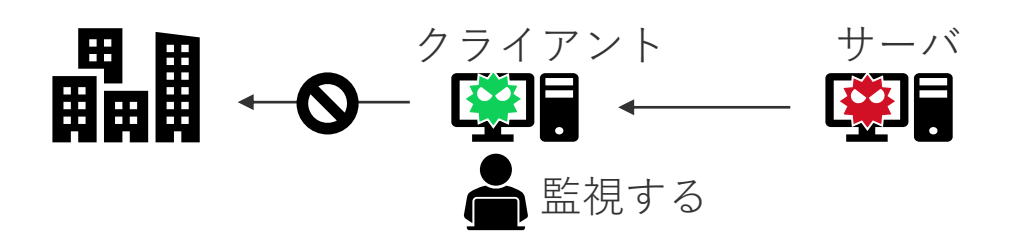

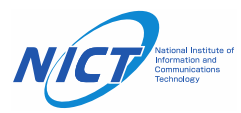

効率よくオペレータを誘引するための仕組み

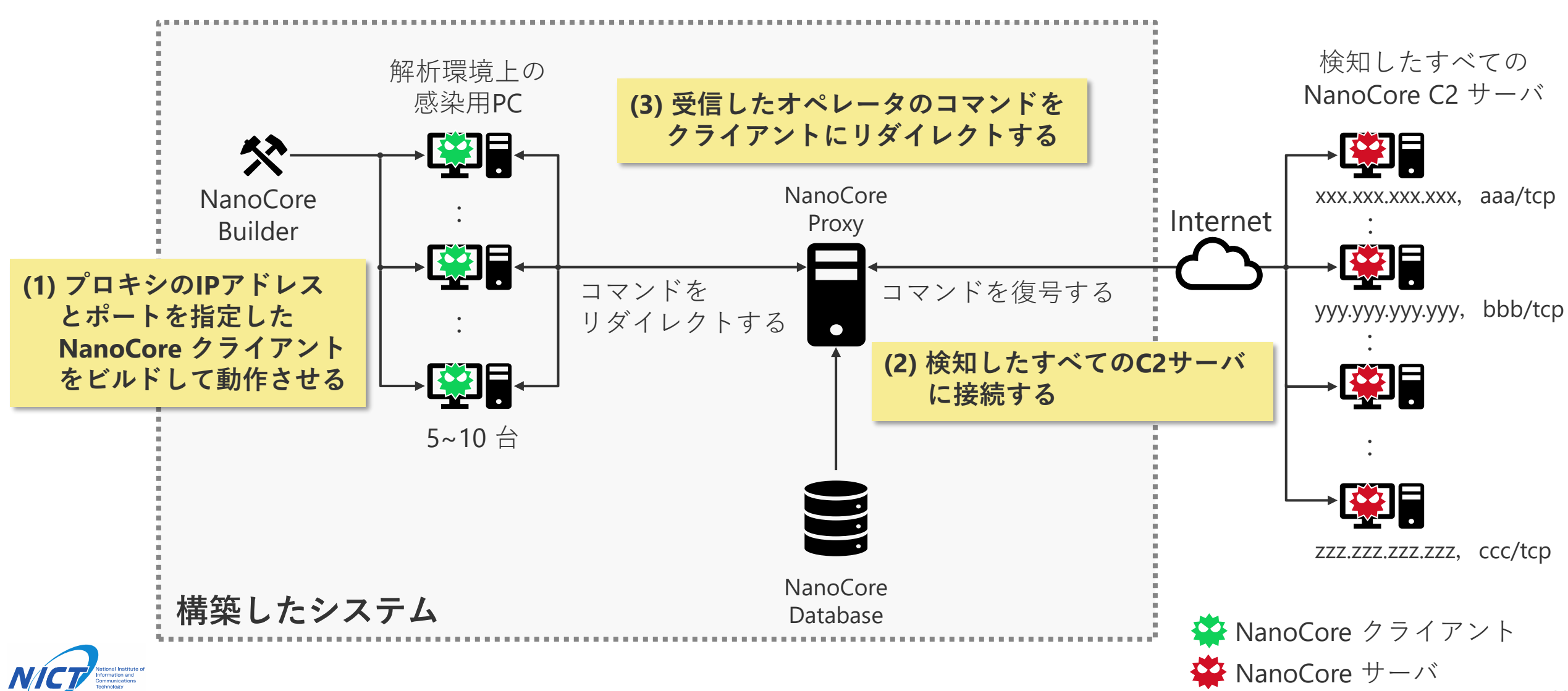

### NanoCore Proxy の実行手順(1/8)

- プロキシに接続するように設定したクライアントを作成する
- ・作成したクライアントを感染用 PC 上で動作させておく

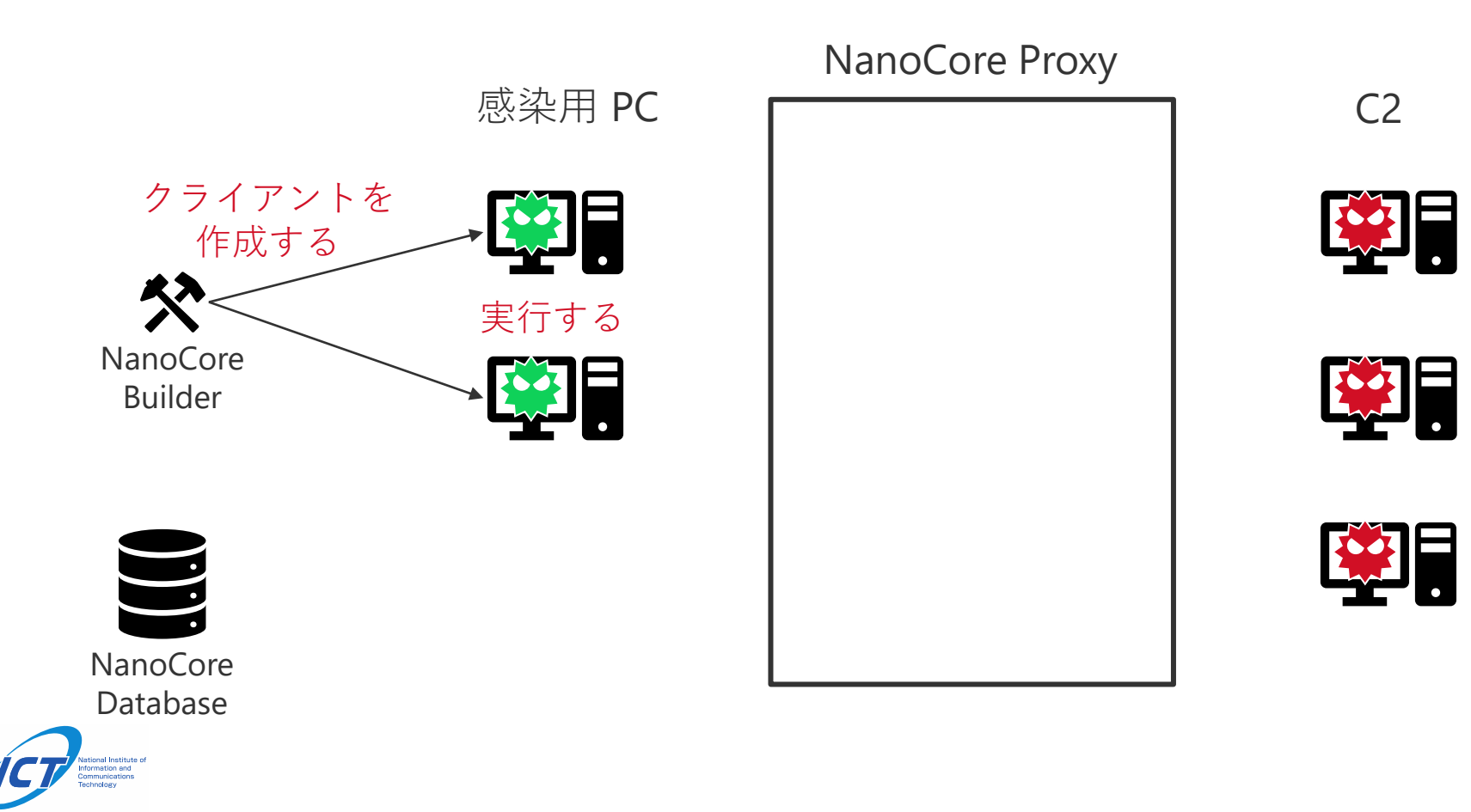

## NanoCore Proxy の実行手順(2/8)

検知した NanoCore サーバリストを指定して、
 NanoCore Proxy を起動する

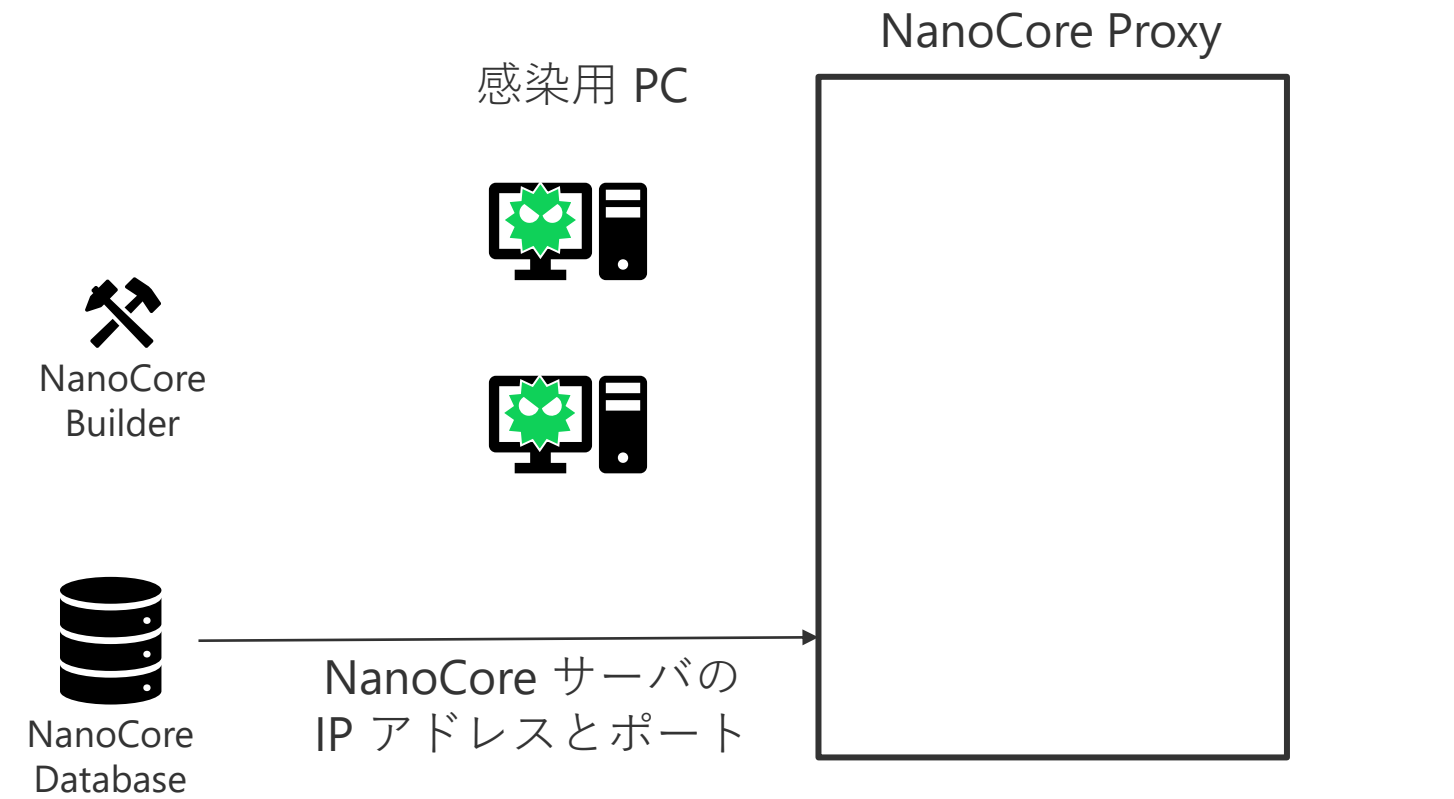

C2

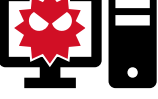

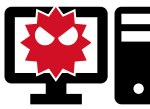

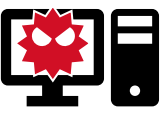

## NanoCore Proxy の実行手順(3/8)

FakeServerThread を起動し、
 NanoCore クライアント間の通信を確立させる

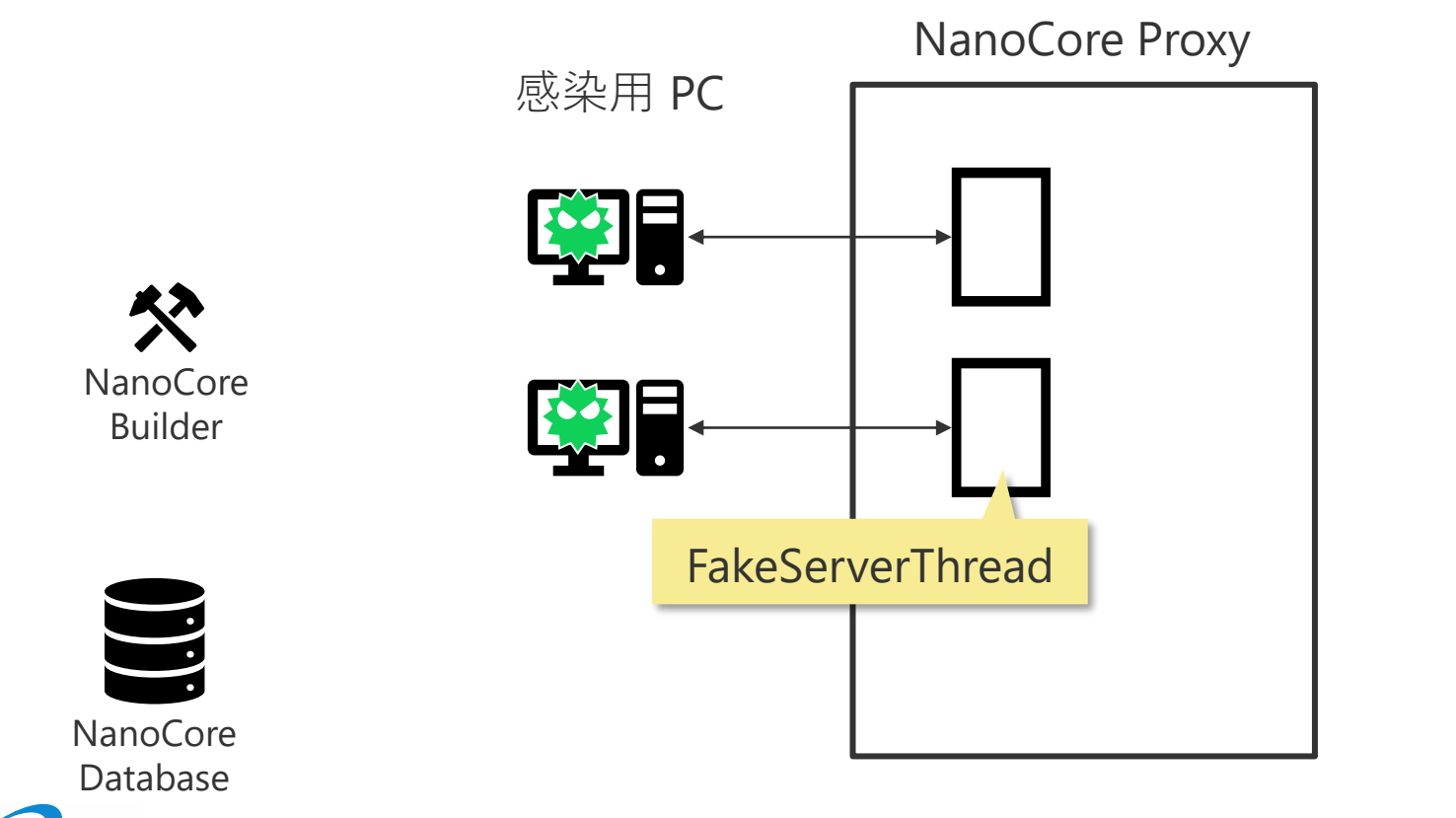

C2

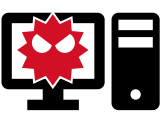

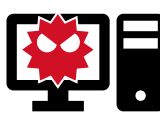

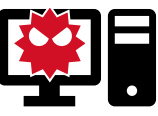

### NanoCore Proxy の実行手順(4/8)

- FakeClientThread を起動し, C2 サーバ間の通信を確立させる
- •C2 サーバとプロキシ間の通信は常に復号される

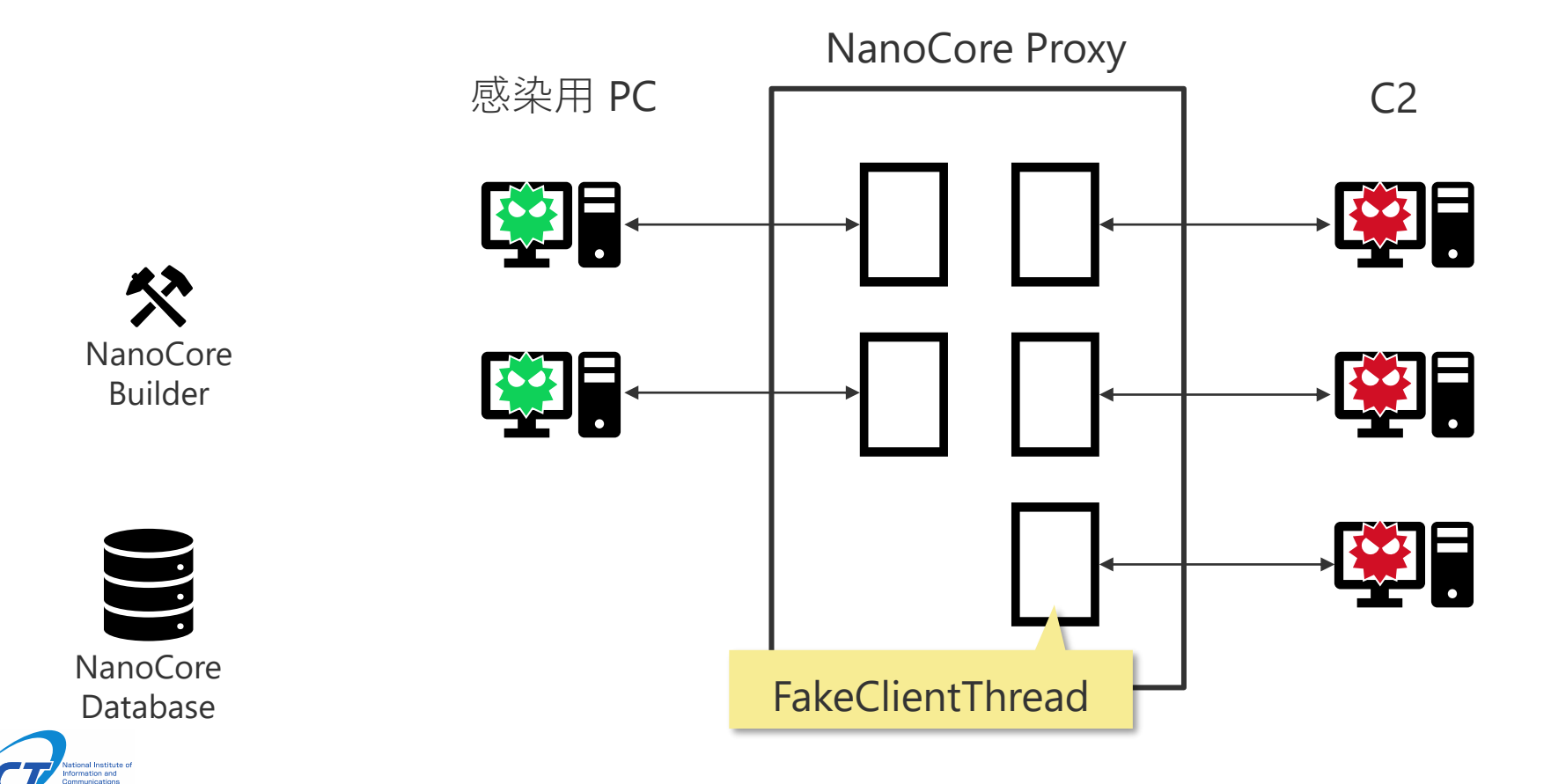

### NanoCore Proxy の実行手順(5/8)

・コマンドを受信したら、感染用PCにリダイレクトされる・一度リダイレクトされた感染用PCは、予約済みにする

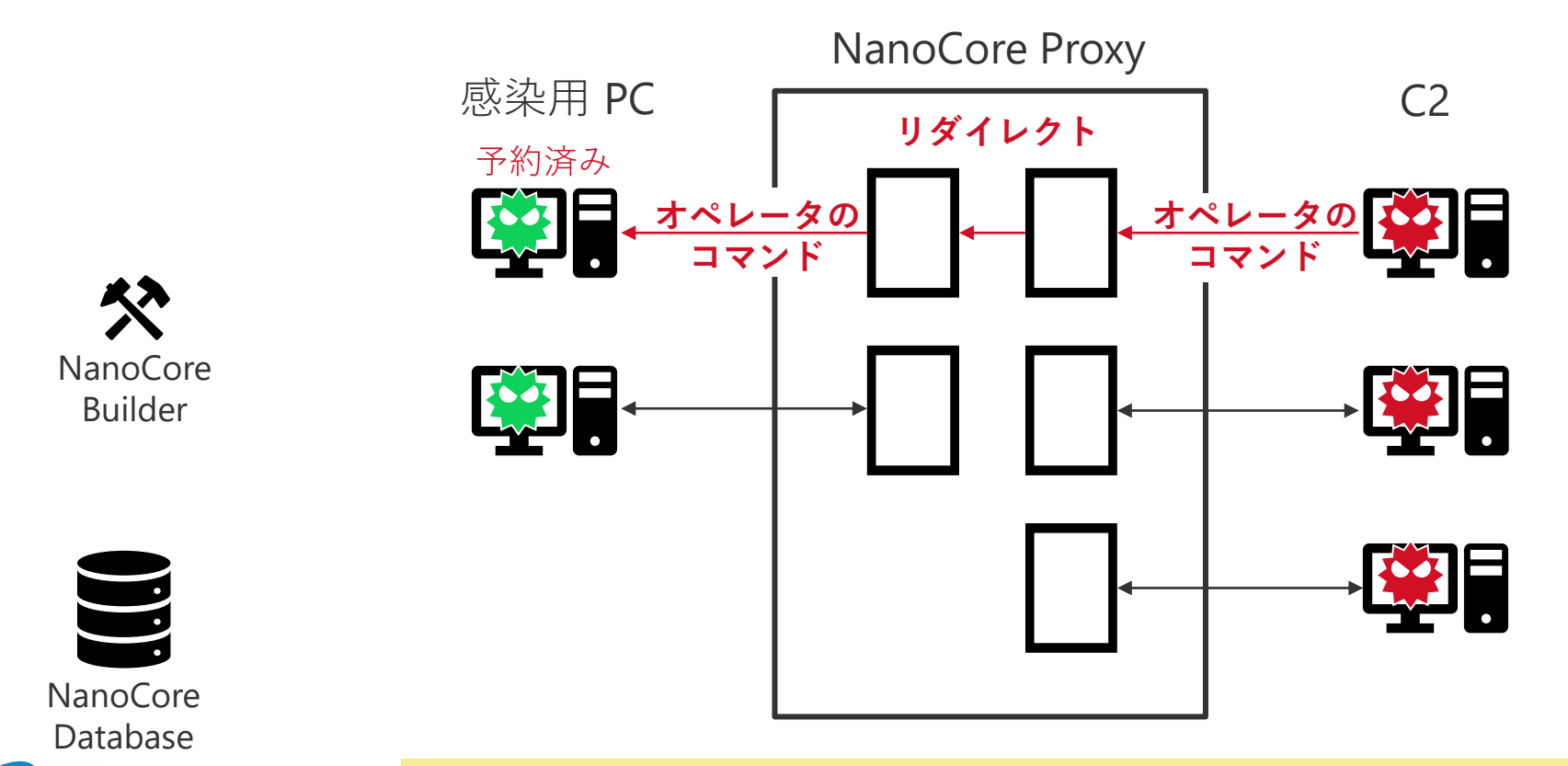

備考: NanoCoreの初回通信と定常通信以外のデータをオペレータによるコマンドとして処理する

### NanoCore Proxy の実行手順(6/8)

・コマンドを受信したら、感染用PCにリダイレクトされる・一度リダイレクトされた感染用PCは、予約済みにする

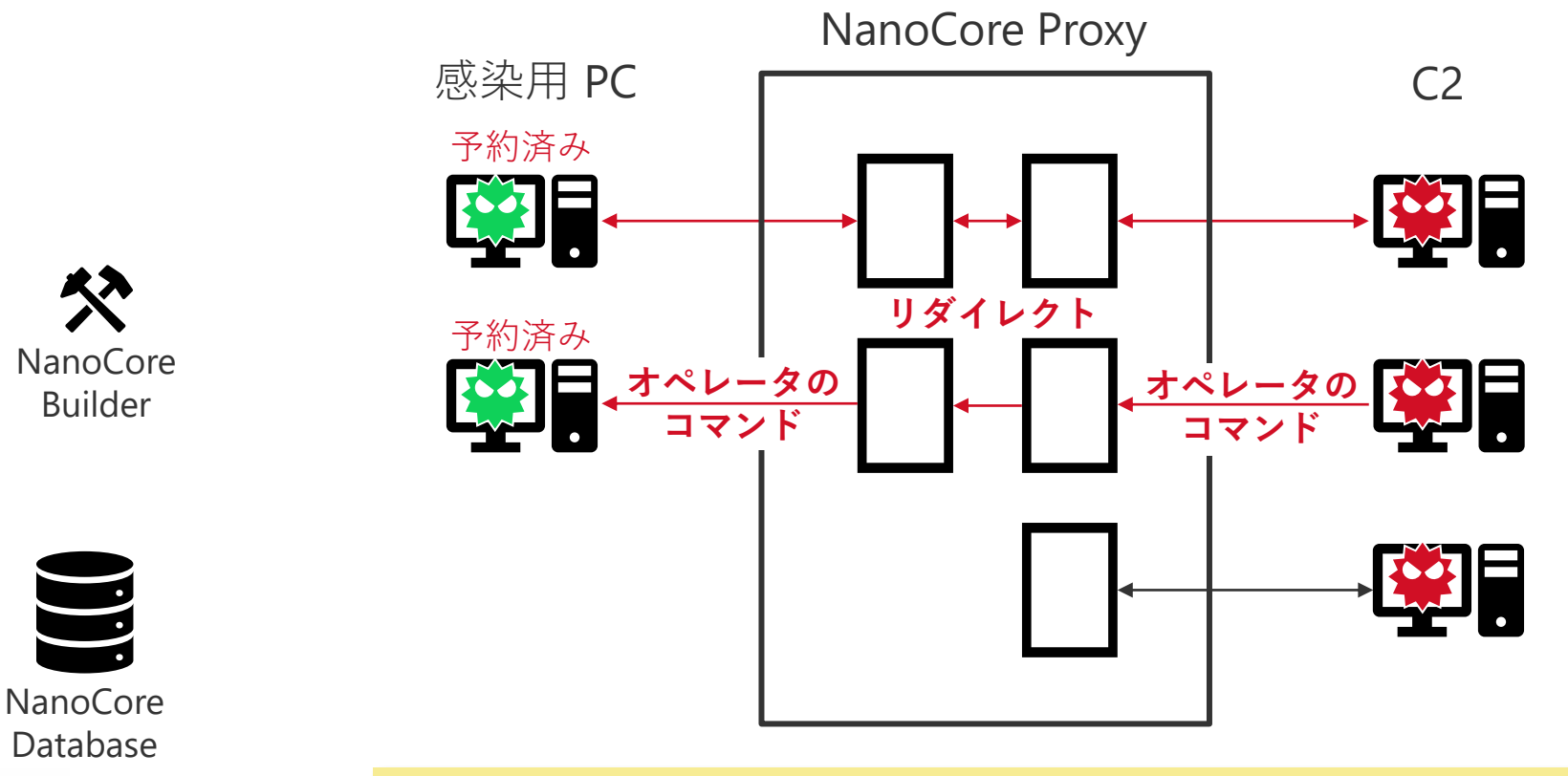

備考: NanoCoreの初回通信と定常通信以外のデータをオペレータによるコマンドとして処理する

### NanoCore Proxy の実行手順(7/8)

すべての感染用PCが予約済みに遷移したら、
 新規コマンド受付を終了する

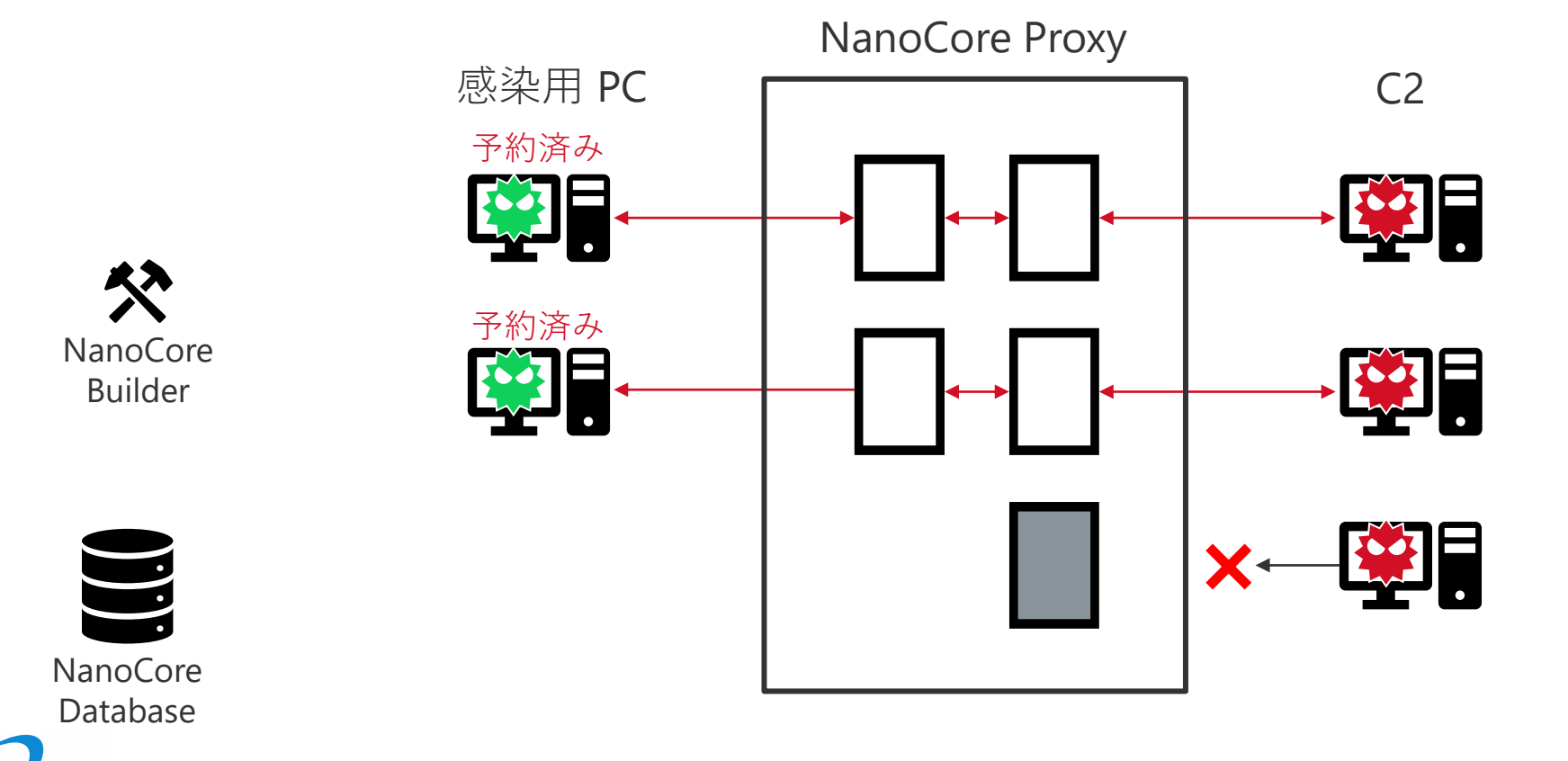

### NanoCore Proxy の実行手順(8/8)

 予約済みのクライアントは、対応するC2サーバとの接続を維持し、 オペレータによるコマンドを待ち続ける

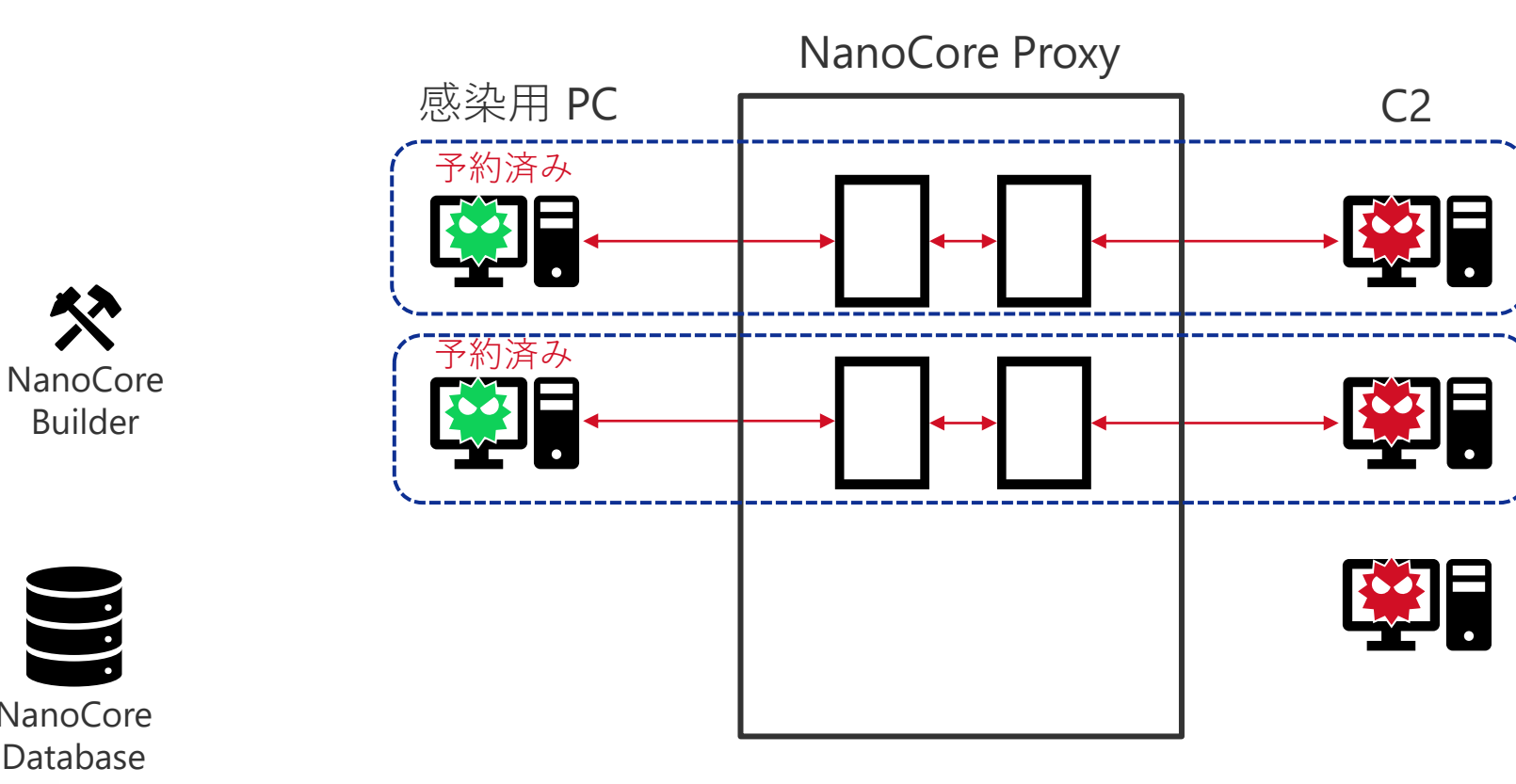

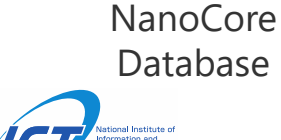

# 解析に使用する環境

- ・サイバー攻撃誘引基盤 STARDUST を利用する
  - ・利用可能なログ
    - pcap、スクリーンショット、エンドポイントログ、 フォレンジックログ など
  - ・感染用 PCの構成
    - OS:
      - Windows7 x64
      - 言語: 日本語
    - インストールしたアプリ:
      - Chrome, MS Office 2013, Adobe Reader tack
      - Filter Driver (解析用のツール)
    - ・コンテンツ:
      - ビーコンファイル(doc, xlsx, pptx, pdf)
         メール、ブラウザの閲覧履歴など

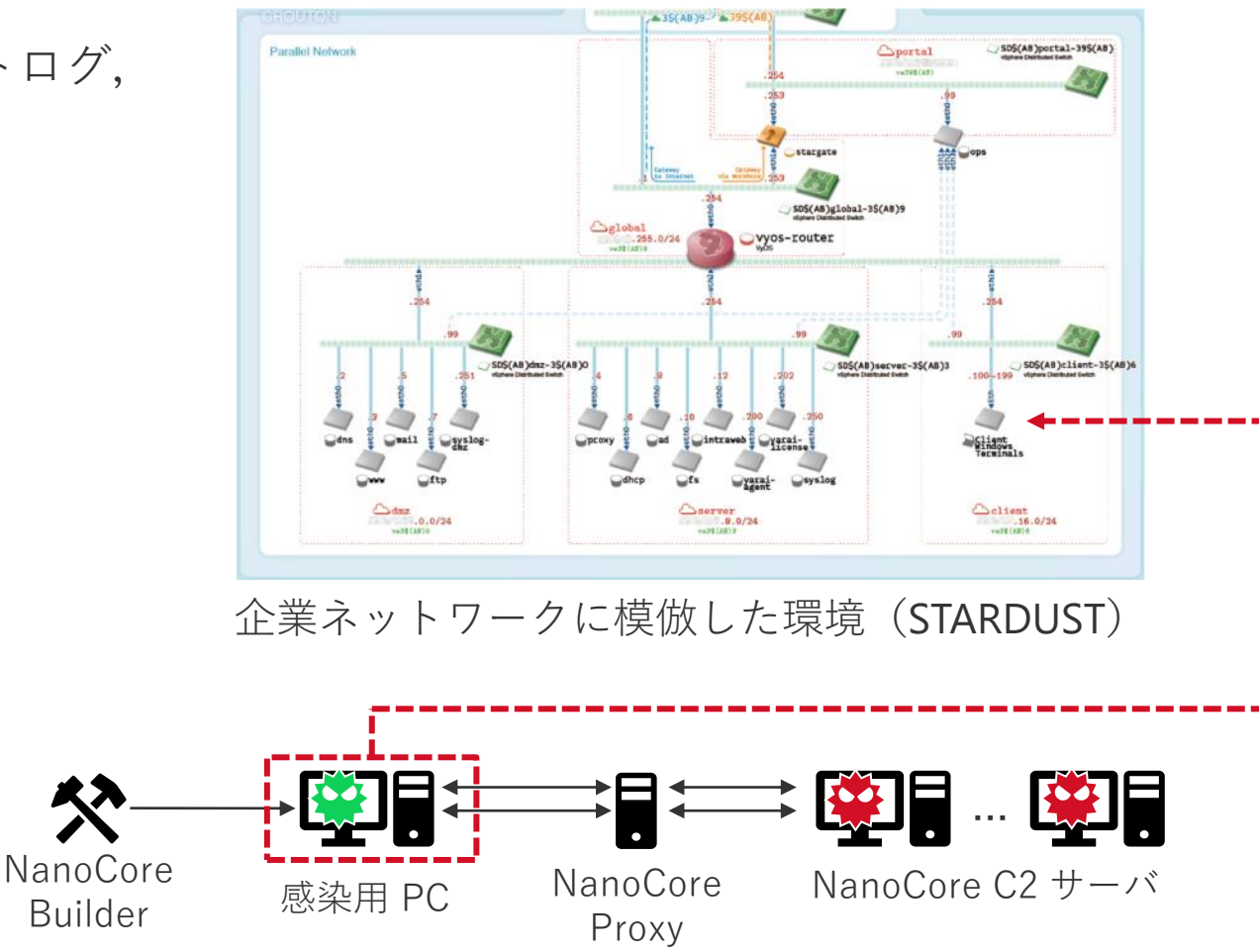

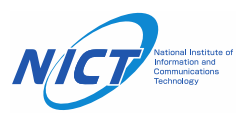

オペレータの誘引実験の結果(概要)

#### 実験の結果 88 件のオペレータによる侵入を確認した

- •53件のオペレータは、1つ以上の目的を達成していた
  - ほとんどは、画面共有し、メールアカウント情報やパスワードを窃取していた
  - ブラウザやメーラーで有用なユーザかどうかを確認していた
  - ・2次感染用に他のマルウェアが実行された
- •35件のオペレータは、ほとんど何もせずに去ってしまった
  - ・画面共有のみ: **17 件**
  - ・ 画面共有し、ブラウザを確認した:8件
  - ・シャットダウンのみ:3件
  - ・クライアントのアンインストールや画面のロックなど:7件

オペレータの行動の分類

| Category        | Counts |
|-----------------|--------|
| SCREEN SHAREING | 76     |
| PASSWORDS       | 37     |
| FILES           | 24     |
| BROWSER         | 18     |
| MALWARE         | 12     |
| MAIL            | 7      |
| UNINSTALL       | 6      |
| TOOLS           | 5      |
| SHUTDOWN        | 5      |
| MISC            | 16     |

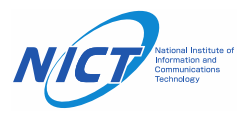

NanoCore オペレータの行動一覧

| 分類   | 行動                                     | 分類       | 行動                           |
|------|----------------------------------------|----------|------------------------------|
| メール  | Outlook を開く                            | ファイルアクセス | デスクトップ上のファイルやフォルダを開く         |
|      | 受信トレイを確認する                             |          | 最近表示した場所を開く                  |
|      | 送信済みアイテムを確認する                          |          | ファイルを圧縮する                    |
|      | 下書きを確認する                               |          | ネットワークドライブを確認する              |
|      | ユーザのアカウント情報を確認する                       |          | ファイルを C2 サーバにアップロードする        |
|      | 特定のメールを検索する                            |          | 他のマルウェアを実行する                 |
|      | メールの送信を試みる                             |          | NanoCore クライアントを更新する         |
| ブラウザ | Chrome や Internet Explorer を開く         |          | NanoCore クライアントをアンインストールする   |
|      | Google アカウントへのログイン状況を確認する              |          | スタートメニューからアプリやファイルを検索する      |
|      | 言語設定を英語に変更する                           | アカウント情報  | ブラウザに登録されたパスワードを窃取する         |
|      | ブックマークを確認する                            |          | メーラーに登録されたアカウント情報を窃取する       |
|      | ブックマークされたページを開く                        | ネットワーク接続 | タスクバーのネットワークアイコンから通信状況を確認する  |
|      | 特定のページを開く(PayPal, Alibaba, xvideos など) |          | コントロールパネルのネットワークと共有センターを確認する |
|      | 閲覧履歴を確認する                              | コマンド     | ipconfig, net view コマンドを実行する |
|      | 特定のツールをダウンロードする                        |          | systeminfo コマンドを実行する         |
|      | よくアクセスするページや最近閉じたタブを確認する               | その他      | NjRAT チャット機能で話しかけてくる         |
| 権限昇格 | 管理者権限を要求する                             |          | 操作できないようにするために画面をロックする       |

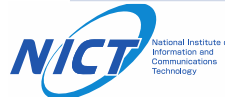

### 2次感染用に使用されたマルウェア一覧

| 分類         | 名前       | 備考                                                     |
|------------|----------|--------------------------------------------------------|
| 分類できたマルウェア | AsyncRAT | https://github.com/NYAN-x-CAT/AsyncRAT-C-Sharp         |
|            | LimeRAT  | https://github.com/NYAN-x-CAT/Lime-RAT                 |
|            | Lokibot  | -                                                      |
|            | Morphine | -                                                      |
|            | NetWire  | -                                                      |
|            | NjRAT    | -                                                      |
|            | Orcus    | -                                                      |
|            | Remcos   | -                                                      |
|            | VenomRAT | https://github.com/mirkoBastianini/Quasar-RATの亜種?      |
| 未分類        | 不明(ワーム)  | autorun.inf を使って拡散する<br>正規の実行ファイルを改ざんし,ワーム経由で起動するようにする |
|            | 不明       | 「taskkill /f /im svchost.exe」を実行するだけ?                  |

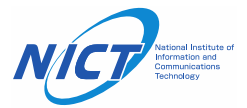

使用されたツールやテクニック

| 分類                                                          | 名前                               | 備考                                                                                                    |
|-------------------------------------------------------------|----------------------------------|----------------------------------------------------------------------------------------------------|
| ツール                                                         | Disable-Windows-Defender         | https://github.com/NYAN-x-CAT/Disable-Windows-Defender                                                                                                    |
|                                                             | Chrome-Password-Recovery         | https://github.com/0xfd3/Chrome-Password-Recovery                                                                                                    |
|                                                             | LastActivityView                 | https://www.nirsoft.net/utils/computer_activity_view.html                                                                                                    |
|                                                             | Mail PassView (NanoCoreの機能)      | https://www.nirsoft.net/utils/mailpv.html                                                                                                    |
|                                                             | WebBrowserPassView (NanoCoreの機能) | https://www.nirsoft.net/utils/web_browser_password.html                                                                                                    |
|                                                             | AnyDesk                          | https://anydesk.com/                                                                                                    |
|                                                             | TeamViewer                       | https://www.teamviewer.com/                                                                                                    |
| テクニック Microsoft AMSI<br>(Antimalware Scan Interface) Bypass |                                  | amsi.dll の AmsiScanBuffer にスキャンをバイパスするようにパッチを当てる<br>類似コード <u>https://github.com/rasta-</u><br><u>mouse/AmsiScanBufferBypass/blob/master/ASBBypass/Program.cs</u> |
|                                                             | HideProc                         | taskmgr.exe にインジェクションし, asz\$ から始まるプロセス名を隠ぺいする                                                                                                    |

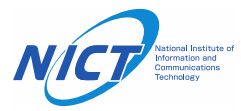

NanoCore オペレータの行動

・Case1: 画面共有してパスワードを窃取したオペレータ(最も多く確認した行動)

・Case2: ブラウザとメーラーを慎重にチェックしていたオペレータ

・Case3: 複数のRATへの感染を試みたオペレータ

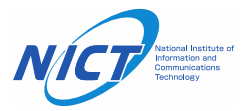

NanoCore オペレータの行動 – Case 1

#### Case 1: 画面共有してパスワードを窃取したオペレータ (最も多く確認した行動)

- 期間
  - 2020/06/15 16:32:00 ~ 16:34:00 (UTC+9)
- 行動
  - 画面共有をする
  - Recover Passwords (NanoCore Surveillance Plugin)
    - Outlook 2013 のメールアドレスとパスワードを窃取する
    - ブラウザに登録されたパスワードを窃取しようとする
  - NanoCore クライアントをアンインストールする

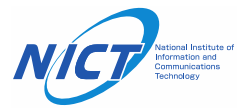

#### NanoCore オペレータの行動 – Case 1

 
 ・
 ・
 画面共有していたが、マウスやキーボードの 操作は行われなかった

- Recover Passwords (NanoCore Surveillance Plugin)
  - Outlook 2013 のメールアドレスと パスワードを窃取する
    - Nirsoftの Mail PassView を使用した <u>https://www.nirsoft.net/utils/mailpv.html</u>

| UUID('2441ccc7-e521-6225-4a86-bbbd0ea9b98f'),                                           |   |
|-----------------------------------------------------------------------------------------|---|
| <pre>[{'type': <nanocoretype.byte: 1="">, 'value': b'\x00'},</nanocoretype.byte:></pre> |   |
| {'type': <nanocoretype.byte: 1="">, 'value': b'\x01'},</nanocoretype.byte:>             |   |
| {'type': <nanocoretype.string: 12="">, 'value': 'Outlook 2013'},</nanocoretype.string:> |   |
| {'type': <nanocoretype.string: 12="">, 'value': ' Mail address</nanocoretype.string:>   | , |
| {'type': <nanocoretype.string: 12="">, 'value': ' Password</nanocoretype.string:>       |   |

- ブラウザに登録されたパスワード
   を窃取しようとする
  - NirsoftのWebBrowserPassViewを使用した https://www.nirsoft.net/utils/web browser pass word.html
  - ブラウザにパスワードを保存していなかったので、盗まれることはなかった

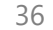

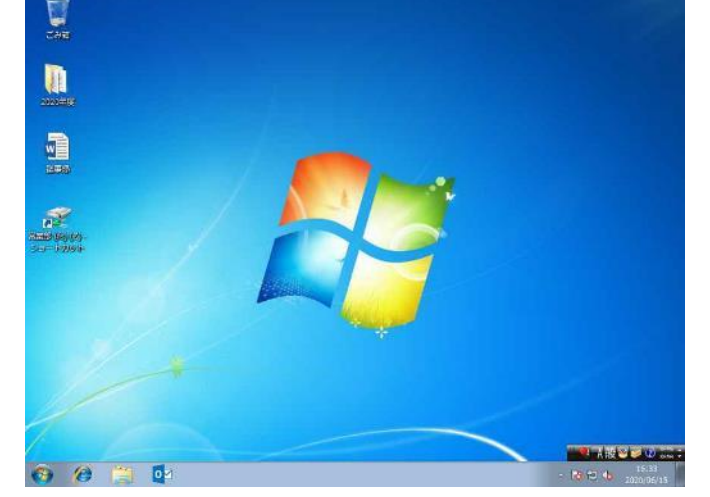

NanoCore オペレータの行動 – Case 2

#### Case 2: ブラウザとメーラーを慎重にチェックしていたオペレータ

- 期間
  - 2020/07/08 16:07:10 ~ 16:56:47 (UTC+9)
- 行動
  - 画面共有をする
    - デスクトップ上のフォルダを開く
    - ネットワーク接続を確認する
    - Outlook を何度も開く
      - メールー覧を注意深く確認する
      - 送信元のメールアドレスを確認する
      - Outlookのアカウント情報を確認する
      - ALI や alibaba というキーワードで メールを検索する
      - メールの表示を拡大する
    - タスクバーを確認する

- Chrome を何度も開く
  - アドレスバーに alibaba.com と入力する
  - Alibaba の Sign In ページを開く
  - Chrome ログイン状況を確認する
  - ブックマークに登録していた yelp.com のページ を開く
  - Chrome アプリを確認する
  - 言語設定を英語に変更する
- スタートメニューを開く
  - al や english というキーワードで検索する
  - シャットダウンする

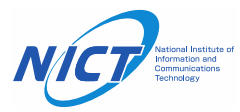

#### NanoCore オペレータの行動 – Case 2

- Chrome と Outlook を交互に開きながら作業をしていた
  - 1. Chrome を開く
  - 2. alibaba.com を開く
  - 3. Sign In ページに移動する
  - 4. Outlook 2013 を開く
  - 5. メールの受信トレイを注意深く確認する
  - 6. ALI や alibaba というキーワードでメールを検索する
- 盗んだメールアドレスでアカウントを作成しようとした?

| 1 1 1 1 X 1 1 1 1 1 1 1 1 1 1 1 1 1 1 1                                                                                                    | the rate of the rate of the ra                                                                                                    | A DESCRIPTION DESCRIPTION                                                                                                    | THE PROPERTY                      |
|----------------------------------------------------------------------------------------------------|----------------------------------------------------------------------------------------------------|----------------------------------------------------------------------------------------------------|-----------------------------------|
| *###23.5                                                                                                    | (NERAL GARD DARK (DALS) (A.C.)                                                                                                    | Give Greater take                                                                                                    |                                   |
| 94844<br>alattaritha<br>Angeloritha<br>Casadhan anna ja<br>Salina<br>Title<br>Alatharitha<br>Salina<br>Halatharitha<br>Salina<br>Halatharitha<br>Salina<br>Halatharitha | Vice 28 million (2015) 2<br>Vice Report 2<br>Response 2015<br>Response 2015<br>Response 2 | International and and<br>addressed and an and a set of<br>the set of the set of the set of the<br>set of the set of the set of the<br>set of the set of the set of the<br>set of the set of the<br>set of the set of the set of the<br>set of the set of the set of the<br>set of the set of the set of the<br>set of the set of the set of the<br>set of the set of the set of the<br>set of the set of the set of the<br>set of the set of the set of the set of the<br>set of the set of the set of the set of the<br>set of the set of the | 86-65) course<br>In 1974 20       |
| iller a<br>NEC-10                                                                                                    | クロンジェンジュー<br>使われることでは、たたいした<br>になりましましました。<br>使わり込ま<br>したくたいしょうか、<br>たたりののの                                                                                                    | TRUTTON OF A CONTRACTOR<br>TO A CONTRACT OF A CONTRACT<br>OF A CONTRACT OF A CONTRACT<br>OF A CONTRACT OF A CONTRACT<br>OF A CONTRACT OF A CONTRACT<br>OF A CONTRACT OF A CONTRACT<br>OF A CONTRACT OF A CONTRACT OF A CONTRACT<br>OF A CONTRACT OF A CONTRACT OF A CONTRACT OF A CONTRACT<br>OF A CONTRACT OF A CONTRACT OF A CONTRACT OF A CONTRACT OF A CONTRACT OF A CONTRACT OF A CONTRACT OF A CONTRACT<br>OF A CONTRACT OF A CONTRACT OF A CONTRACT OF A CONTRACT OF A CONTRACT OF A CONTRACT OF A CONTRACT OF A CONTRACT<br>OF A CONTRACT OF A CONTRACT OF                                                                                                    | des (auto data).<br>Nels          |
|                                                                                                    | 6496239623.<br>(16293): 1-07 229/8/76<br>9/000000                                                                                                    | <ul> <li>GR. LEONIN, C. WA. 28 (200 M)<br/>(2007) UP<br/>TRA ACHE. FORDALM, C. PH<br/>HERCOLDEL</li></ul>                                                                                                    | Rin Zalamaniya<br>Kana Califi (j. |
|                                                                                                    | #40 (M2 - 10)(A. 201330.01                                                                                                    | THEFERS                                                                                                    |                                   |

| - 表示 | 検索ツール<br>検索 | 受信トレイ - |   |   |
|------|-------------|---------|---|---|
| ALI  |             |         | x | - |
|      | 検索ツール       | 受信トレイ - |   |   |
| - 表示 | 検索          |         |   |   |
|      | T           |         | ~ |   |

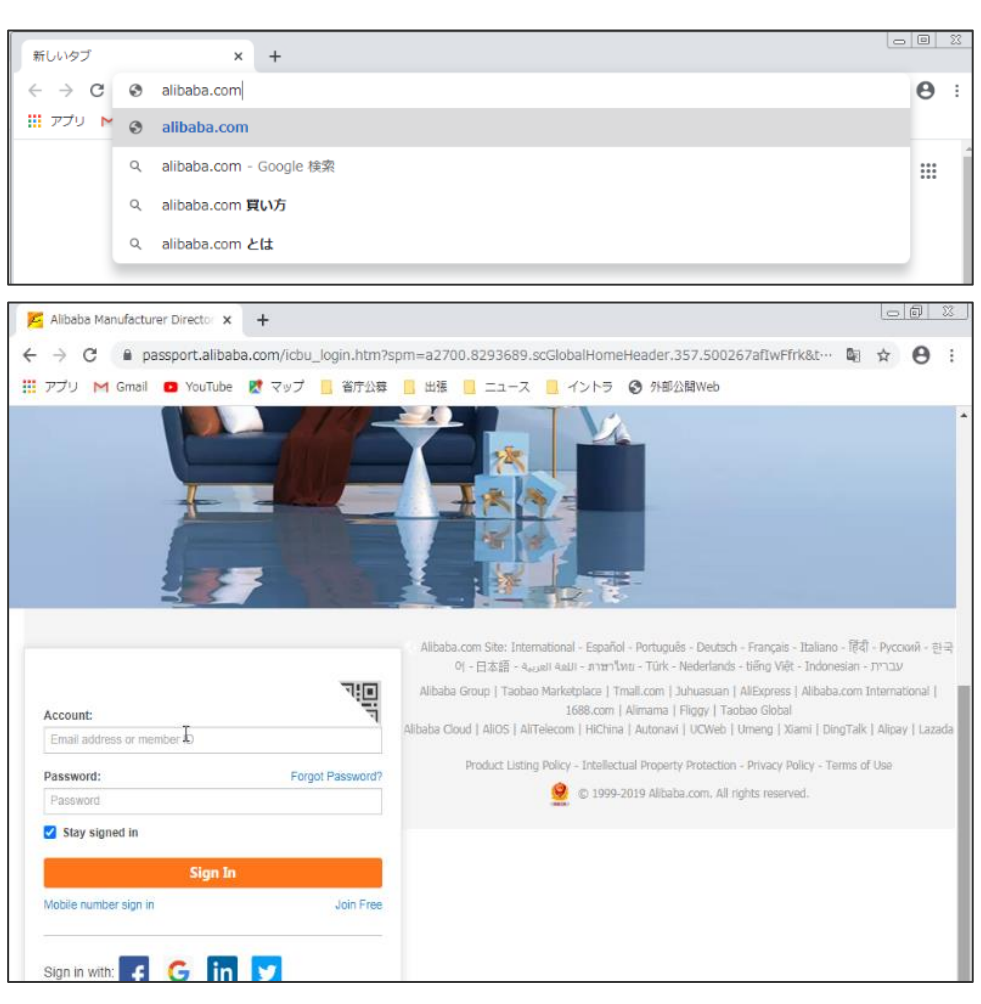

NanoCore オペレータの行動 – Case 3

#### Case 3: 複数のRATへの感染を試みたオペレータ

- 期間
  - 2020/10/08 15:38:44 ~ 15:44:27 (UTC+9)
  - 2020/10/13 14:52:27 ~ 15:03:54 (UTC+9)
- 行動
  - 画面共有をする
  - 他のマルウェアに感染させる
    - NjRAT, AsyncRAT, Remcos
  - Windows Defender を停止させる
    - Disable-Windows-Defender: <u>https://github.com/NYAN-x-CAT/Disable-Windows-Defender</u>
  - Microsoft AMSI (Antimalware Scan Interface) Bypass

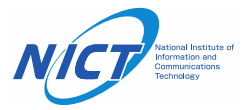

#### NanoCore オペレータの行動 – Case 3

- •1日目:2020/10/08 15:38:44 ~ 15:44:27 (UTC+9)
  - 画面共有していたが、マウスやキーボードの操作は行われなかった

| Nj.EXE nj.EXE は動作を停止しました この問題の解決策を確認しています | → ■ <del>×</del><br>+ A 使 ● 1 | プログラム名: deblocage mot de passe winrar.exe<br>確認満みの所行元: <b>不明</b><br>ファイルの入手元: ごのコンピューター上のハード ドライブ<br>振行するには管理者アカウントのパスワードを入力して、[はい] をクリック<br>してください。 |
|-------------------------------------------|-------------------------------|----------------------------------------------------------------------------------------------------|
|                                           |                               | ○ 詳細を表示する(D) はし(Y) しいえ(N)                                                                                                    |

• NjRAT と Disable-Windows-Defender を実行する

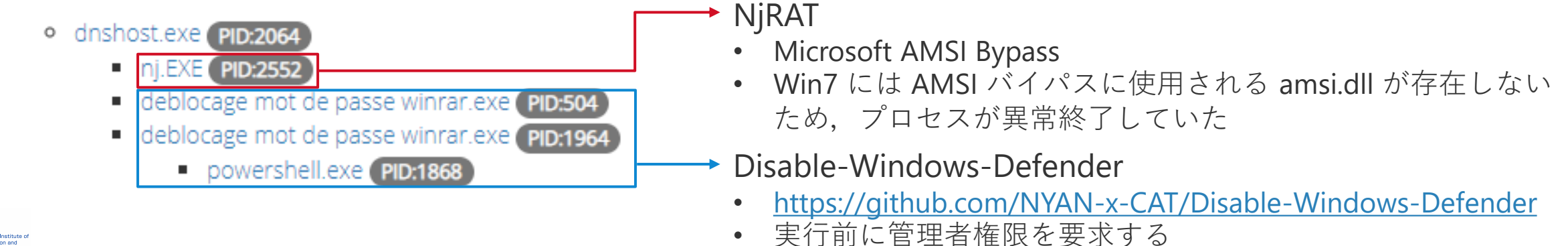

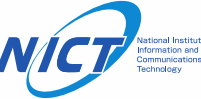

#### NanoCore オペレータの行動 – Case 3

- •5日後: 2020/10/13 14:52:27 ~ 15:03:54(UTC+9)
  - 画面共有していたが、マウスやキーボードの操作は行われなかった

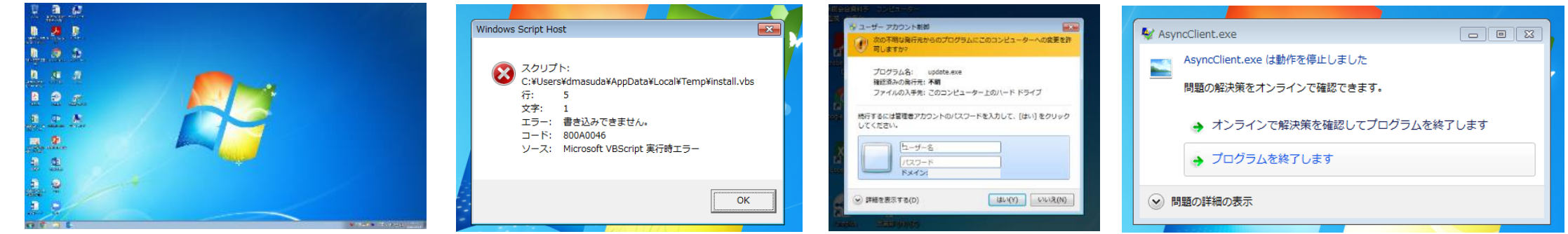

- NjRAT, AsyncRAT, Remcos が実行された
  - dnshost.exe PID:2224

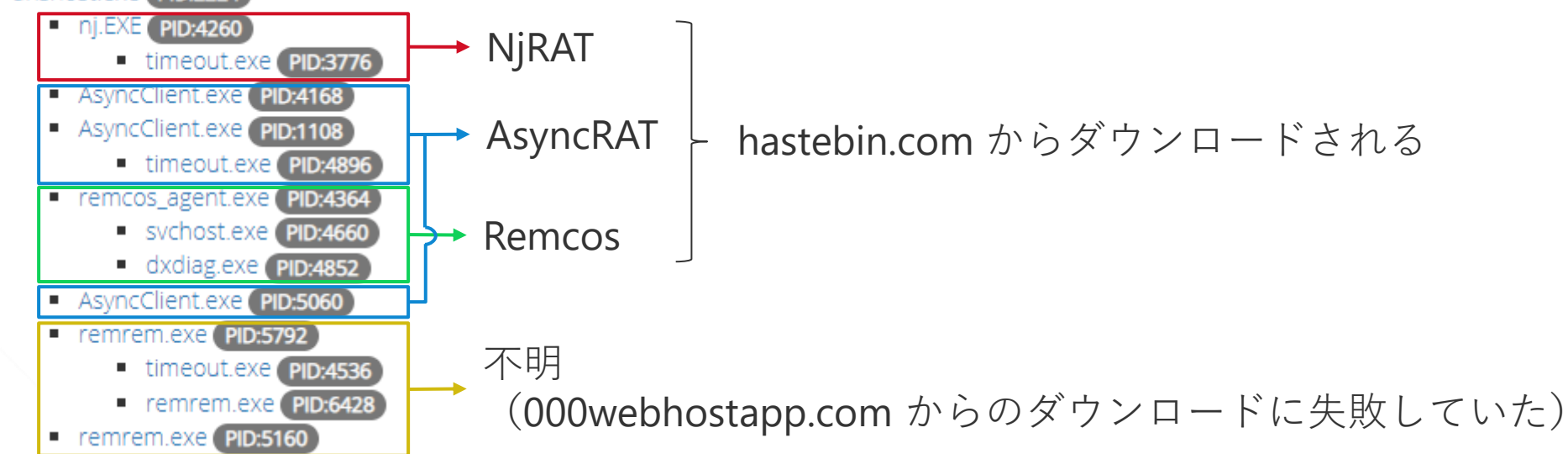

NanoCore オペレータの行動 – まとめ

#### オペレータの主な行動

#### ・<u>ユーザの偵察</u>

- ・21人のオペレータは、閲覧履歴やブックマーク、メールの受信トレイを注意深く確認していた
- ・24 人のオペレータは、デスクトップ、ドキュメント、共有フォルダを確認していた

#### ・<u>メールアカウント/パスワード,ファイルの窃取</u>

- ・37人のオペレータは、メールアカウントやパスワードを窃取していた
- •8人のオペレータは、ファイルを窃取していました.最大で 221 のファイルが窃取された

#### ・<u>バックドアの設置</u>

- ・12人のオペレータは、NanoCore 以外のマルウェアに感染させていた
- 11 種類のマルウェアが使用されていました

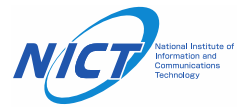

NanoCore オペレータの行動 – 考察

- オペレータがすぐに去ってしまった原因
  - ・有用なユーザでないと判断された
     (解析環境だと気づいた)可能性がある
    - ・メールの受信トレイ、送信済みアイテム、下書きが空だった
    - ・ブラウザの閲覧履歴がない
    - systeminfo コマンドを使用して動作環境を確認する
    - VM 検知
    - ・Windows10 でしか動作しないマルウェアが実行された
  - そもそもターゲットが日本ではない?
    - ・平日の 9:00~18:00 (UTC+9) に実験を行った
    - · OS の言語設定やファイルなどすべて日本語であった
    - 日本語に戸惑っているオペレータを何人か確認した

#### 解析環境と気づいた後の行動:

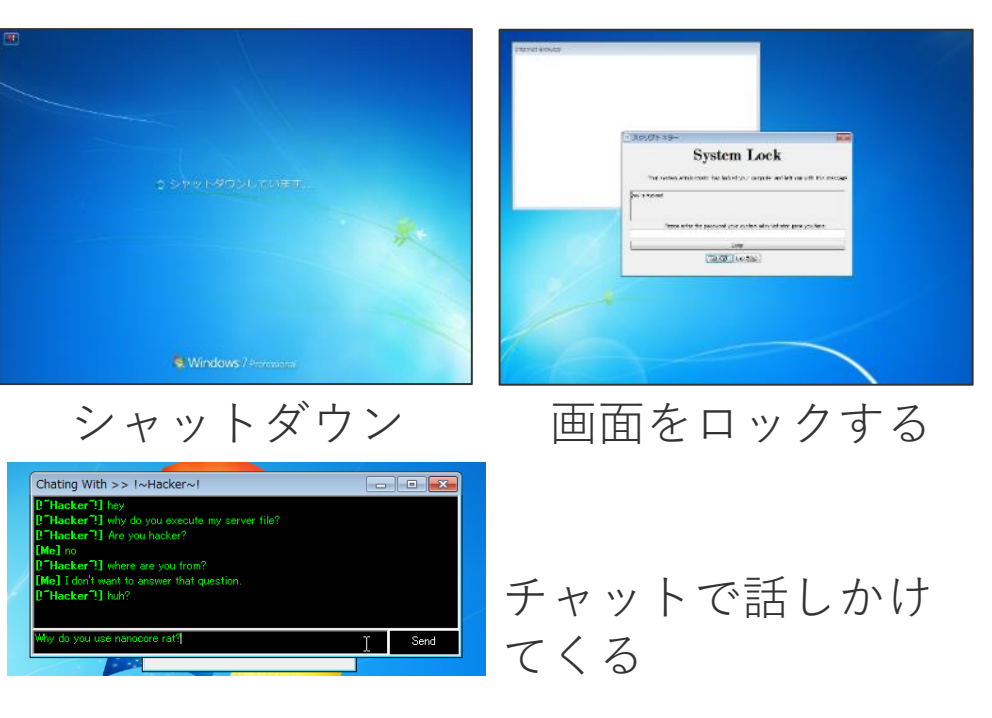

| File Creation(File System Tunneling) | scanresult.db-journal |
|--------------------------------------|-----------------------|
| File Creation                        | PING.EXE-371F41E2.pf  |
| File Deletion                        | WrXE6.exe             |
| File Creation                        | CMD.EXE-AC113AA8.pf   |
| File Creation(File System Tunneling) | scanresult.db-journal |

NanoCore をアンインストールする

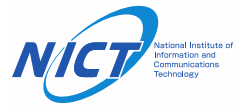

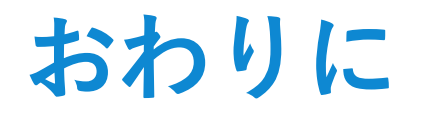

#### ・今回の発表

- NanoCore C2 サーバの長期観測
  - 主にアメリカとヨーロッパにC2サーバがホスティングされている
  - 多くのサーバは 9:00~18:00 (UTC) に稼働している
  - C2情報は, JPCERT/CC を通して各国の CERT に提供されている(MISP でも発信していく予定)
- ・NanoCore オペレータの誘引実験
  - 多くのオペレータは、メールアカウントやパスワードを窃取する
  - 一部, NanoCore 以外の RAT に感染させるケースを確認した

#### ・今後について

- オペレータにより長い時間活動してもらえるような環境を調整する必要がある
- 長期観測からオペレータがよく使用する VPN やアドレス帯が一部見えてきた
   それらをスキャンすれば、NanoCore だけでなく、他の攻撃ツールを検出できる可能性がある

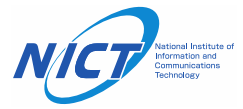